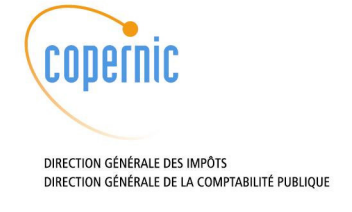

# Procédure de migration du SVC niveau 2 au niveau 2.5

060890 Version 0.11

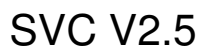

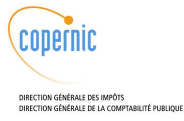

## Circuit de validation

|                | Nom                | Organisation   | Date     | Visa |
|----------------|--------------------|----------------|----------|------|
| Rédigé par :   | Sébastien Levesque | Architecte     | 21/11/06 |      |
| Vérifié par :  | Jérôme Lubrez      | Chef de projet |          |      |
| Approuvé par : |                    |                |          |      |

## Historique des évolutions

| Ver  | Date       | Auteur             | Justificatif                                                                                                    |  |
|------|------------|--------------------|----------------------------------------------------------------------------------------------------|--|
| 0.10 | 21/11/2006 | Sébastien Levesque | Création du document                                                                                                    |  |
| 0.11 | 14/12/2006 | Jérôme Lubrez      | Modifications mineures suite à la relecture et<br>l'application lors de la migration du SVC d'IRA de la<br>version 2.0 à la version 2.5 |  |

SVC V2.5

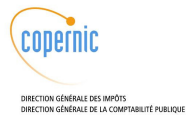

## Sommaire

| Somm | aire     |           |                                                                 | 3 |
|------|----------|-----------|-----------------------------------------------------------------|---|
| 1    | Migrati  | ion du S  | VC niveau 2 vers le niveau 2.5                                  | 4 |
|      | 1.1      | Prépar    | ation à l'installation du SVC niveau 2.5                        | 4 |
|      |          | 1.1.1     | Effacement des packages SVC niveau 2                            | 4 |
| 2    | Migrati  | ion de la | base pour le SVC niveau 2.5                                     | 6 |
| 3    | Installa | ation du  | SVC niveau 2.5                                                  | 7 |
|      |          | 3.1.1     | Installation du répondeur et du WebService                      | 7 |
|      |          | 3.1.2     | Installation de l'administration, du CRLProcess et du CRLFinder | 7 |
|      |          |           |                                                                 |   |

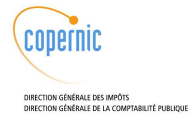

## 1 Migration du SVC niveau 2 vers le niveau 2.5

Ce document concerne la migration d'un SVC 2.0 à un SVC 2.5.

Pour l'installation d'un SVC 2.5 sur des machines vierges ou une mise à jour d'une version de SVC 2.5 vers une autre version de SVC 2.5, il faut utiliser le document « Documentation d'installation du SVC de niveau 2.5 ».

## **1.1 Préparation à l'installation du SVC niveau 2.5**

## 1.1.1 Effacement des packages SVC niveau 2

Sur chaque machine cible (Admin/ CRLProcess, CRLFinder, Répondeur)

L'arrêt de JBoss est obligatoire, il évite les difficultés que peut éprouver JBoss avec le remplacement à chaud des EAR.

# service jboss stop

Si l'on souhaite vérifier quels composants SVC sont déjà présents sur la machine, on peut utiliser la commande suivante :

# rpm -qa | grep -i SVC

La sauvegarde des fichiers de configuration du SVC V2 dans un répertoire temporaire peut-être utile pour aider à la configuration du SVC V2.5. Ainsi les fichiers à conserver, si présents, sont dans Jboss, dans le répertoire JBOSS\_HOME/default : (donc par défaut sur le master DGI, /var/jboss/server/default) :

- /conf/svc.properties
- /conf/svc-\*.properties
- /conf/svc-\*-log4j.xml
- /deploy/oracle-ds.xml
- /lib/xsqldir/XSQLConfig.xml

On peut les copier dans un répertoire /root/oldconfig/[date], en faisant :

```
# mkdir /root/oldconfig
# mkdir /root/oldconfig/20061107
# cp /var/jboss/server/default/conf/svc.properties /root/oldconfig/20061107
# cp /var/jboss/server/default/conf/svc-*.properties
/root/oldconfig/20061107
# cp /var/jboss/server/default/conf/svc-*-log4j.xml
/root/oldconfig/20061107
# cp /var/jboss/server/default/deploy/oracle-ds.xml
/root/oldconfig/20061107
# cp /var/jboss/server/default/lib/xsqldir/XSQLConfig.xml
/root/oldconfig/20061107
```

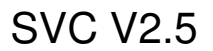

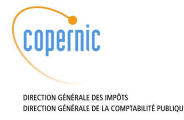

#### L'effacement de l'application svc s'effectue par la procédure de désinstallation suivante,

# rpm -qa | grep -i SVC | xargs -ti rpm -e {}

à faire jusqu'à ce que la commande

# rpm -qa | grep -i SVC

ne donne plus aucune entrée.

La désinstallation conduit à la création de fichiers *.rpmsave* (des fichiers de configuration) qui sont à effacer :

# find /var/jboss/server/default/ -name "\*.rpmsave" | xargs -ti rm {}

#### Machine Admin/ CRLProcess

Suppression du point de montage nfs ver le finder.

umount /mnt/finder

Effacer la ligne contenant */mnt/finder* dans le fichier /etc/fstab pour supprimer le montage nfs vers le finder :

vi /etc/fstab

Supprimer le montage inutile.

rm -rf /mnt/finder

#### Machine CRLFinder

Cette machine n'est plus utilisée dans le cadre du SVC V2.5.

#### Arrêt du serveur NFS

service nfs stop service portmap stop chkconfig --del nfs

chkconfig --del portmap

#### Effacement des ressources liées au nfs

> /etc/exports

rm -rf /download

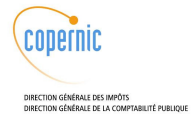

## 2 Migration de la base pour le SVC niveau 2.5

se connecter sur la machine hébergeant la base de données du SVC niveau 2 et copier le répertoire livré db/alterSVC\_V2 dans /home/oracle

donner les droits à l'utilisateur oracle aux ressources de ce nouveau répertoire :

chown -R oracle:dba /home/oracle/alterSVC\_V2

dans ce répertoire on trouve cinq scripts sql qui sont à éxecuter pour construire la base svc niveau 2.5 :

| SVC_schemaV2toV25.sql  | altération du schéma de l'instance SVC de niveau 2   |
|------------------------|------------------------------------------------------|
| crlinfo.sql            | procédures stockées liées aux CRL                    |
| validation.sql         | procédures stockées liées à la validation de données |
| purgeTempTables.sql    | effacement des tables de travail temporaires         |
|                        | (TO_INSERT_idcrl,TO_DELETE_idcrl,TAB_idcrl)          |
| createRevolineIdca.sql | création des tables REVOLINE_idca                    |
| insertRevolineIdca.sql | division des données de la table REVOLINE            |

Les scripts createRevolineIdca.sql, purgeTempTables.sql, insertRevolineIdca.sql lors de leur exécution vont créer dans le répertoire alterSVC\_V2 des fichiers de travail temporaire \_createRevolineIdca.sql, \_purgeTempTables.sql et \_insertRevolineIdca.sql.

#### Exécution des scripts :

| su - oracle                     |
|---------------------------------|
| cd alterSVC_V2                  |
| sqlplus svc/psvc@svc            |
| @SVC_schemaV2toV25.sql          |
| @crlinfo.sql                    |
| @validation.sql                 |
| <pre>@purgeTempTables.sql</pre> |
| @createRevolineIdca.sql         |
| @insertRevolineIdca.sql         |
| commit;                         |
| exit;                           |

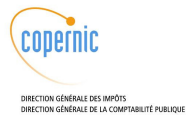

## 3 Installation du SVC niveau 2.5

L'installation s'articule en deux étapes décrites dans le document d'installation. On appliquera uniquement l'installation rpm et la modification des fichiers de configuration installés par les rpms.

#### 3.1.1 Installation du répondeur et du WebService

Reconfigurer mod\_jk

L'installation du Web Service généré par WS Tool demande une reconfiguration de mod\_jk réalisée par simple copie de deux fichiers :

• Fichier /etc/httpd/conf/workers1.properties :

Ce fichier est livré dans le répertoire des fichiers de configuration (svc2.5/conf/workers1.properties).

# cp \$SVCINSTALL/conf/workers1.properties
/etc/httpd/conf/workers1.properties

• Fichier /etc/httpd/conf.d/mod\_jk.conf :

Ce fichier est livré dans le répertoire des fichiers de configuration (svc2.5/conf/mod\_jk.conf).

# cp \$SVCINSTALL/conf/mod\_jk.conf /etc/httpd/conf.d/mod\_jk.conf

Installation RPM et configuration

L'installation Répondeur + WebService est décrite dans le document d'installation (respectivement §4.1.3 à §4.1.6 et §4.5.2 à §4.5.5).

#### 3.1.2 Installation de l'administration, du CRLProcess et du CRLFinder

Sur la machine regroupant les différents modules Interface administration + CRLProcess + CRLFinder, on souhaite un déploiement ordonné. Dans ce but il est nécessaire d'appliquer la commande suivante :

Changer l'ordre de deploiement Jboss : jboss-service.xml

```
# cd /var/jboss/server/default/conf/
# tar -xvzf $SVCINSTALL/conf/correctif_jboss_service.tgz
```

Installation RPM et configuration

L'installation de l'interface d'administration + CRLProcess + CRLFinder est décrite dans le document d'installation (§4.2.3 à §4.2.6 , §4.3, §4.4).